# **Brief Manual of EK-100SL**

for CxHy-D3, S3, LD/LF series

#### Ver. 1.33

# **ELT SENSOR**

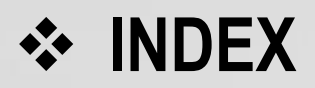

- I. System Configuration and Pin-maps of EK-100SL
- II. ELTWSD program's menu
- II. ELTWSD menu for Firmware upgrade, Calibration,
  - CxHy-S3(-3V) : Single channel sensor with LEL 100%
  - CxHy-D3(-3V) : Dual channel sensor with LEL 100%
  - CxHy-LD/LF-3V : Dual channel sensor with LEL 100%

or 5,000PPM

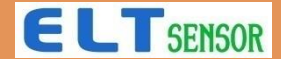

#### I. Usage

This user guide functions as a tutorial to introduce the various Sensor Module and tools that are part of the ELT SM(Sensor Module) development system.

The ELT SM parts and the evaluation boards referenced in this tutorial guide are shown in Table 1. The tools described in this user guide are listed in Table 2.

| Parts (Sensor Module) |                           |         | Evaluation |
|-----------------------|---------------------------|---------|------------|
| Туре                  | (3.3VDC)                  | (5VDC)  | Board      |
| CxHy-S3(-3V) series   | CxHy-S3-3V                | CxHy-S3 |            |
| CxHy-D3(-3V) series   | CxHy-D3-3V                | CxHy-D3 | EK-100SL   |
| CxHy-LD/LF-3V series  | CxHy-LD-3V,<br>CxHy-LF-3V |         |            |

#### Table 1. ELT Sensor Module parts and Evaluation Boards

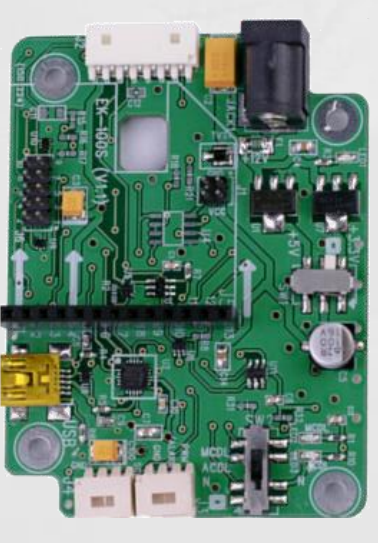

Figure 1. EK-100S Evaluation Board

#### Table 2. Software Tools

| Tool                               | Executable       | Function                                                                                                    |
|------------------------------------|------------------|----------------------------------------------------------------------------------------------------|
| Windows Serial<br>Downloader (WSD) | ELTWSD_EK100.exe | The ELTWSD_EK100 is a Windows® software program developed by ELT SENSOR, Corp., that allows you to serially download standard Intel HEX files created by the ASM51 assembler to the Micro Converter while in circuit. |

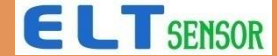

#### System Configuration

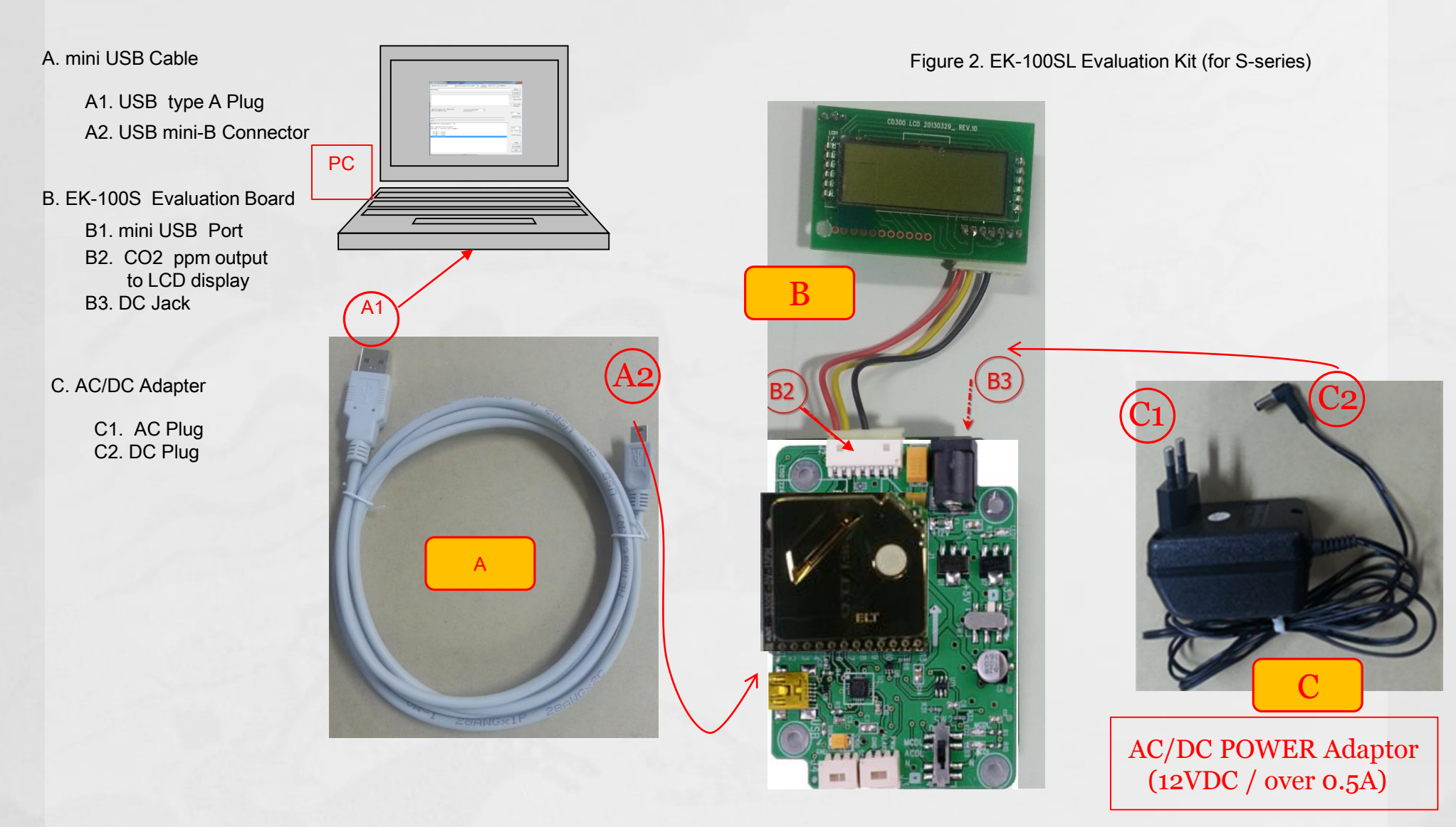

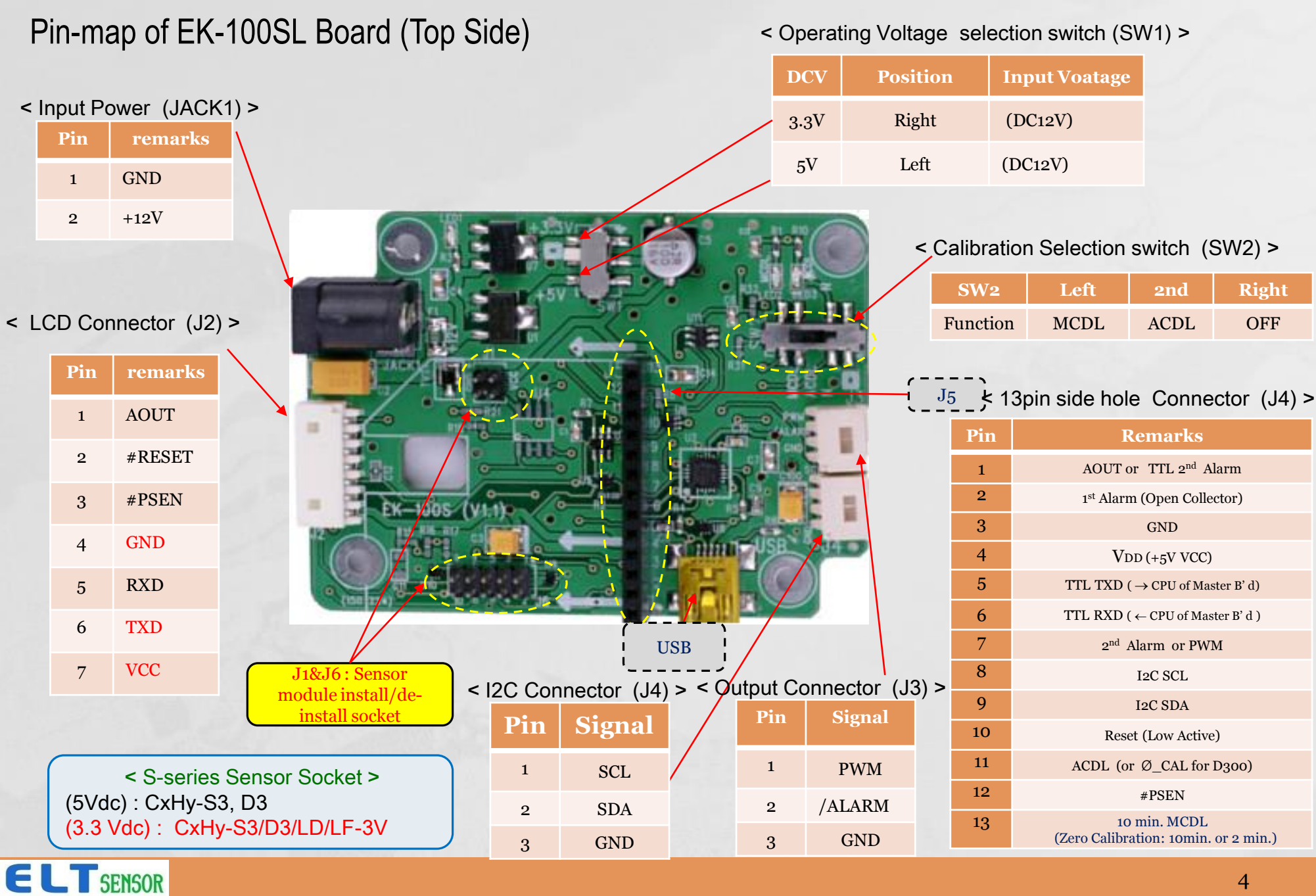

#### Sensor recognition on ELTWSD program

①Install SENSOR Module ( [Ex.] CxHy-S3 ) on the EK-100SL (B)

- ② Set Switch [SW1] following Sensor's Voltage 3.3V/5VDC
- 3 Connect 12VDC adapter (C) to EK-100SL.
- ④ Turn on power and check if white-colored filter blinks
- (5) Connect USB Cable (A) between < PC & EK-100SL Evaluation Board (B1) >
- 6 Execute ELTWSD\_EK100.exe. -> Install USB driver 'FTDI COM driver' when computer can't recognize EK-100 hardware.
  - -> Driver can be installed by executing 'CDM v2.12.06 WHQL Certified.exe (32bit or 64bit).

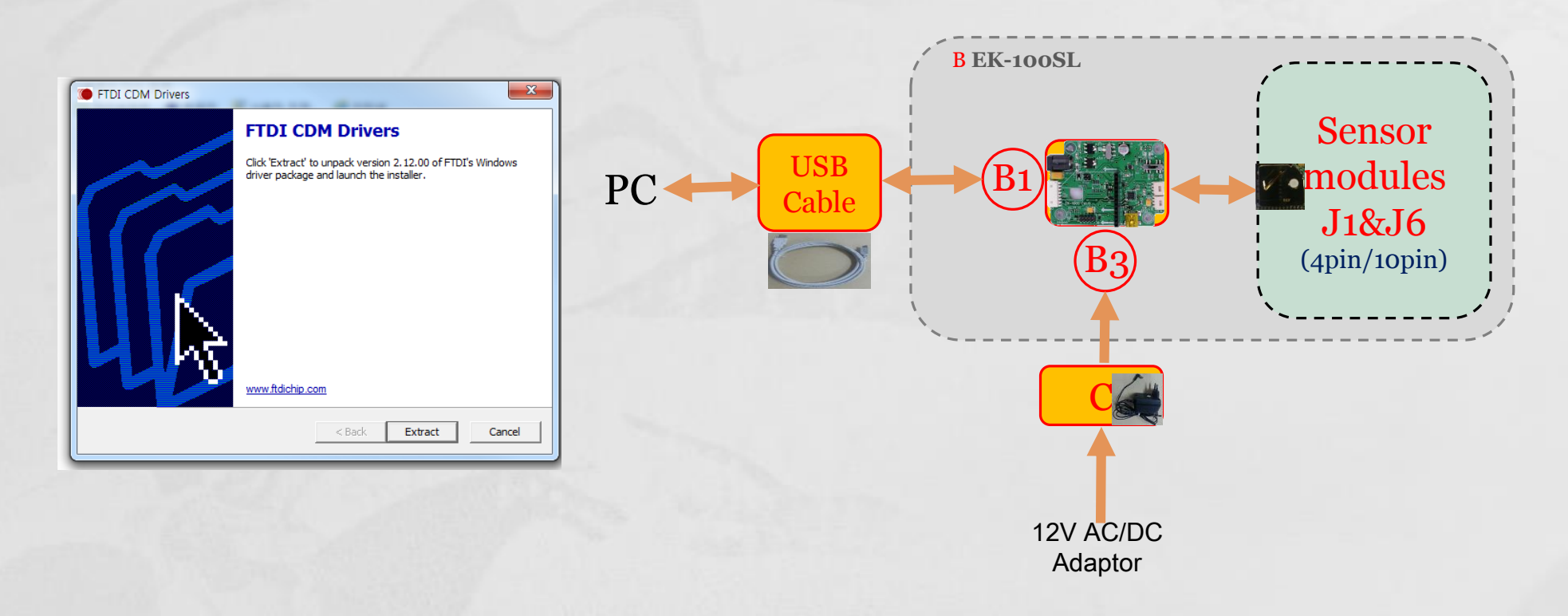

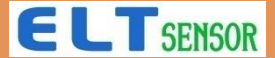

### IV. Function of Windows

| ✓ ELTWSD_EK100_20181105_162138                                                                                                    | – 🗆 ×                       |
|----------------------------------------------------------------------------------------------------|-----------------------------|
| ADuc848(D300,H250,CH Seri - [3]EK100_V1.0(SN000001) - RESCAN 38400 bps - Restart                                                                                      |                             |
| SourceFile: Download S/W filename window (use when change F/W)                                                                                                    | SEARCH                      |
|                                                                                                    | Programming                 |
|                                                                                                    | Monitoring                  |
| Command typing window (use to verify at Vendor)                                                                                                    | <loginterval></loginterval> |
| $\checkmark$                                                                                                    | LogFile(CSV)                |
|                                                                                                    | DebugMode                   |
| ▼       SendCommand         ▼       Update Current PPM:       0       Target PPM:       0       Write Value       ReCalc RESET       N/A       Read Value         TX: | SendTextFile                |
| C2H4_LD3_A2VR314_P2KV_MC_S2L#0FA4<br>ID9530I991 // 2019.05.30 18:54 LOADER=91                                                                                         | 0 - 5V -                    |
| 0 ppm // 0.000[V]<br>0 ppm // 0.000[V]<br>0 ppm // 0.000[V]                                                                                                    | Auto Scroll                 |
| Monitoring windows for Users to verify                                                                                                    | CLEAR<br>Save Message       |
|                                                                                                    | EXIT                        |

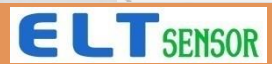

#### IV. Function of Menu

| # ELTWSD_EK100_20181105_162138         S/W version                                                           | -      |                  | ×            |
|----------------------------------------------------------------------------------------------------|--------|------------------|--------------|
| ADuc848(D300,H250,CH Seri:  [3]EK100_V1.0(SN000001)  RESCAN RESCAN Restart                                   |        |                  |              |
| SourceFile: Baud Rate Search F/W on PC                                                                       | ► SE   | ARCH             |              |
| select USB port F/W Download CMD                                                                             | Prog   | rammi            | ng           |
| Select Sensor module's MPU Monitoring Sensing values                                                         | Moni   | ltorin           | ng           |
| Set Monitoring Period                                                                                        | All-D  | )ata             | •            |
| ✓ measured data saving                                                                                       | 🗌 Log  | (File)<br>ne Sta | (CSV)<br>amp |
| ✓ measured time record                                                                                       | Deb    | ougMod           | de           |
| [ Offset Adjustment ]                                                                                        |        |                  |              |
| ✓ Update Current PPM:     0     Target PPM:     0     Write Value     ReCalc<br>RESET     N/A     Read Value | Sendī  | [extF:           | ile          |
|                                                                                                    |        |                  |              |
| The EK100 V1.0 is initialized to 0x05                                                                        |        |                  |              |
| MSG>COM3 port Initialization OK!                                                                             |        |                  |              |
| c2H4_LD3_A2VR314_P2KV_MC_S2L#0FA4 ppm measurement range                                                      | 5000   |                  | •            |
| Analogue voltage proportional to output range                                                                | 0 – 5V | 7                | -            |
| 0 ppm // 0.000[V]<br>0 ppm // 0.000[V]                                                                       | 🔽 Aut  | to Sc            | roll         |
| 0 ppm // 0.000[V]                                                                                            |        |                  |              |
|                                                                                                    |        |                  |              |
| Clear monitored window                                                                                       | C      | LEAR             |              |
| Manual saving the monitored data                                                                             | Jave   | ness             | age          |
| Close s/w                                                                                                    | 1      | EXIT             |              |

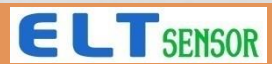

## IV. Target ppm usage

| 4 ELTWSD_EK100_20181105_162138                                                                                                    |                                                                                       | – 🗆 X                                                  |
|----------------------------------------------------------------------------------------------------|---------------------------------------------------------------------------------------|--------------------------------------------------------|
| ADuc848(D300,H250,CH Seri: V [3]EK100_V1.0(SN000001) V RESCAN 38400                                                                                                    |                                                                                       |                                                        |
| SourceFile:                                                                                                    | CLEAR RECAL                                                                           | SEARCH                                                 |
| Command button Menu                                                                                                    | CAL1_STOP<br>CAL2_START(0 PPM)<br>CAL2_STOP<br>SLEEP_START<br>SLEEP_AWAKE<br>ALM_READ | Monitoring<br><loginterval><br/>All-Data</loginterval> |
| Choose command<br>to be executed                                                                                                    | ALM_LOW<br>ALM_HIGH<br>Target_PPM<br>UART SPEED<br>OUT PPM<br>OUT LEL/%               | ☐ LogFile(CSV)<br>☐ Time Stamp<br>☐ DebugMode          |
| Image: Tx:       Insert Real value from reference       Return         RX:       Consert Real value from reference       Return                                                                      | ReCalc N/A Read Value                                                                 | SendTextFile                                           |
| The EK100_V1.0 is initialized to 0x05<br>MSG>COM3 port Initialization OK!<br>C2H4_LD3_A2VR314_P2KV_MC_S2L#0FA4<br>ID9530I991 // 2019.05.30 18:54 LOADER=91<br>0 ppm // 0.000[V]<br>0 ppm // 0.000[V] | ecuted by pressing                                                                    | 5000 -<br>0 - 5V -<br>V Auto Scroll                    |
| 0 ppm // 0.000[V]                                                                                                    | ~                                                                                     | CLEAR<br>Save Message<br>EXIT                          |

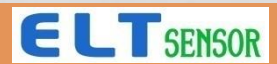

#### IV. ELTWSD\_EK100.exe usage for CxHy-S3 / D3

| 4 ELTWSD_EK100_20181105_162138                                                                                                    | – 🗆 ×                         |
|----------------------------------------------------------------------------------------------------|-------------------------------|
| ADuc848(D300,H250,CH Seri: - [3]EK100_V1.0(SN000001) - RESCAN 38400 bps - Restart                                                                                                    |                               |
| SourceFile:                                                                                                    | SEARCH                        |
| ②Rescan and choose 'EK100_V1.0( SNxxxxxxx )'                                                                                                    | Programming                   |
| (3) Click 'Monitoring'                                                                                                    | Monitoring                    |
| T Choose ADuc848 (D300,H250,CH series)                                                                                                    | <loginterval></loginterval>   |
|                                                                                                    | LogFile (CSV)                 |
|                                                                                                    | Time Stamp                    |
| SendCommand                                                                                                    | DebugMode                     |
| <pre>[ Offset Adjustment ] [ Update Current PPM: 0 Target PPM: 0 Write Value ReCalc N/A Read Value TX: RX: The EK100_V1.0 is initialized to 0x05 MSG&gt;COM3 port Initialization 0K! C2H4_LD3_A2VR314_P2KV_MC_S2L‡0FA4 ID95301991 // 2019.05.30 18:54 LOADER=91 0 ppm // 0.000[V] 0 ppm // 0.000[V] 0 ppm // 0.000[V]</pre> | SendTextFile                  |
| <ul> <li>✓ (5) check 'LogFile(CSV) ; default saving<br/>directory is where execute<br/>'ELTWSD_EK100.exe'</li> </ul>                                                                                                    | CLEAR<br>Save Message<br>EXIT |

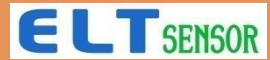

### IV. ELTWSD\_EK100.exe usage for Zero ppm Calibration

| 4 ELTWSD_EK100_20181105_162138                                                                                                    | – 🗆 X                                                                                                    |
|----------------------------------------------------------------------------------------------------|----------------------------------------------------------------------------------------------------|
| ADuc848(D300,H250,CH Seri: [3]EK100_V1.0(SN000001)  RESCAN 38400                                                                                                    | 3Press 'SendCommand' button                                                                                                    |
| SourceFile:                                                                                                    | CLEAR_RECAL<br>CAL1_START (400_PPM                                                                                                    |
| (2) Locate EK-100SL into chamber (like CMB-10L) and connect to USB port of PC. and insert CxHy standard gas. then, click to open combo-box and chose 'CAL2 START (0 PPM)' | CALL_STOP<br>CAL2_START (0 PPM)<br>CAL2_STOP<br>SLEEP_START<br>SLEEP_AWAKE<br>ALM_READ<br>ALM_LOW<br>ALM_HIGH<br>Target_PPM<br>UART_SPEED<br>OUT_PPM<br>OUT_LEL/% |
| [ Offset Adjustment ]<br>Update Current PPM: 0 Target PPM: 0 Write Value<br>TX:<br>RX:                                                                                    | ReCalc<br>RESET N/A Read Value SendTextFile                                                                                                    |
| The EK100_V1.0 is initialized to 0x05<br>MSG>COM3 port Initialization OK!                                                                                                 | 6 unpress and press 'Monitoring' button                                                                                                    |
| C2H4_LD3_A2VR314_P2KV_MC_S2L#0FA4<br>ID9530I991 // 2019.05.30 18:54 LOADER=91                                                                                             | ue became<br>_STOP' button.                                                                                                    |
| 0 ppm // 0.000[V]<br>0 ppm // 0.000[V]<br>0 ppm // 0.000[V]                                                                                                    | 🔽 Auto Scroll                                                                                                    |
| <                                                                                                    | CLEAR<br>Save Message<br>EXIT                                                                                                    |

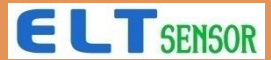

## V. ELTWSD\_EK100.exe Target ppm without STD gas (#1)

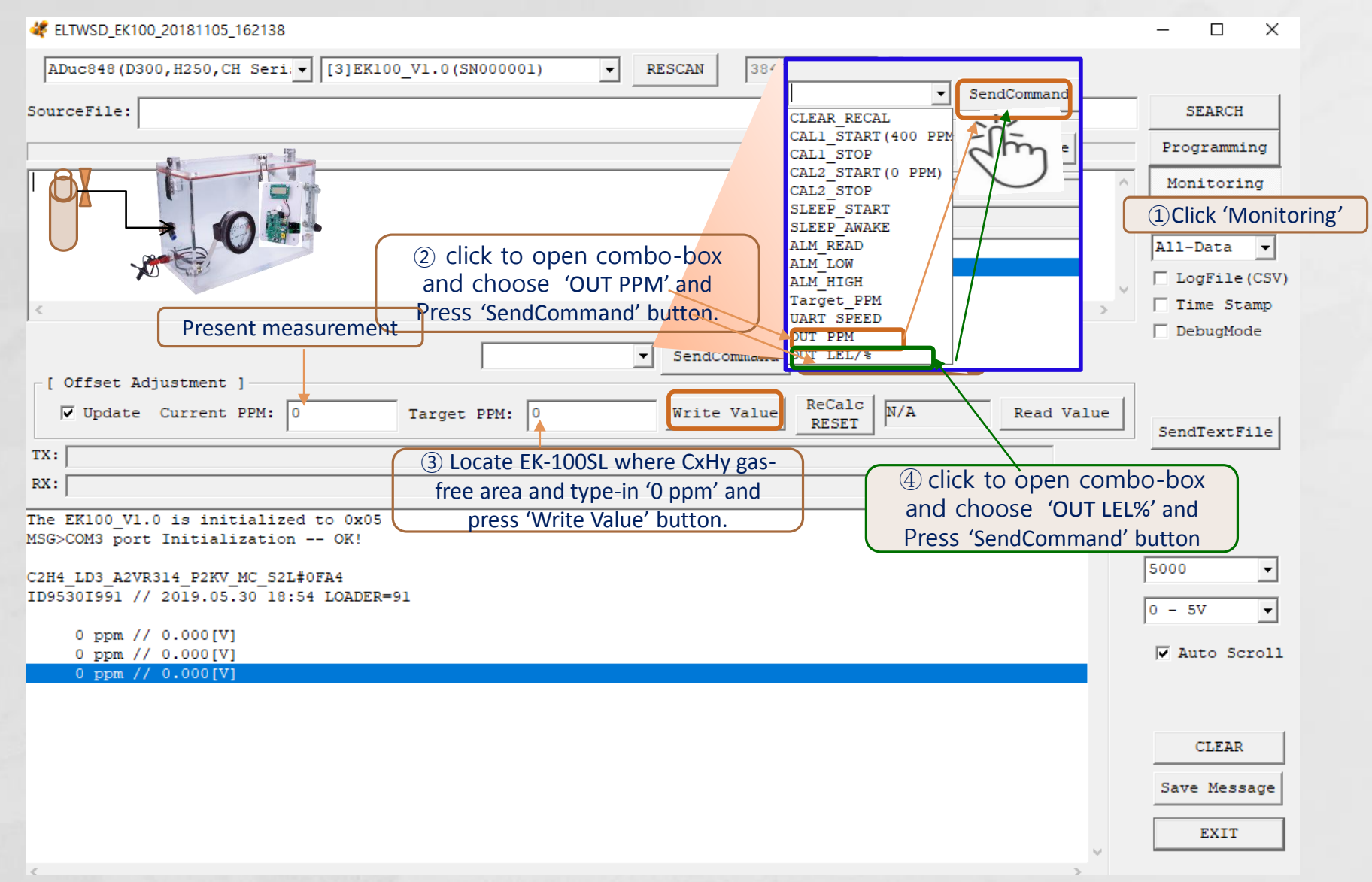

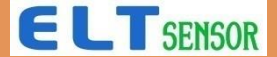

## V. ELTWSD\_EK100.exe Target ppm without STD gas (#2)

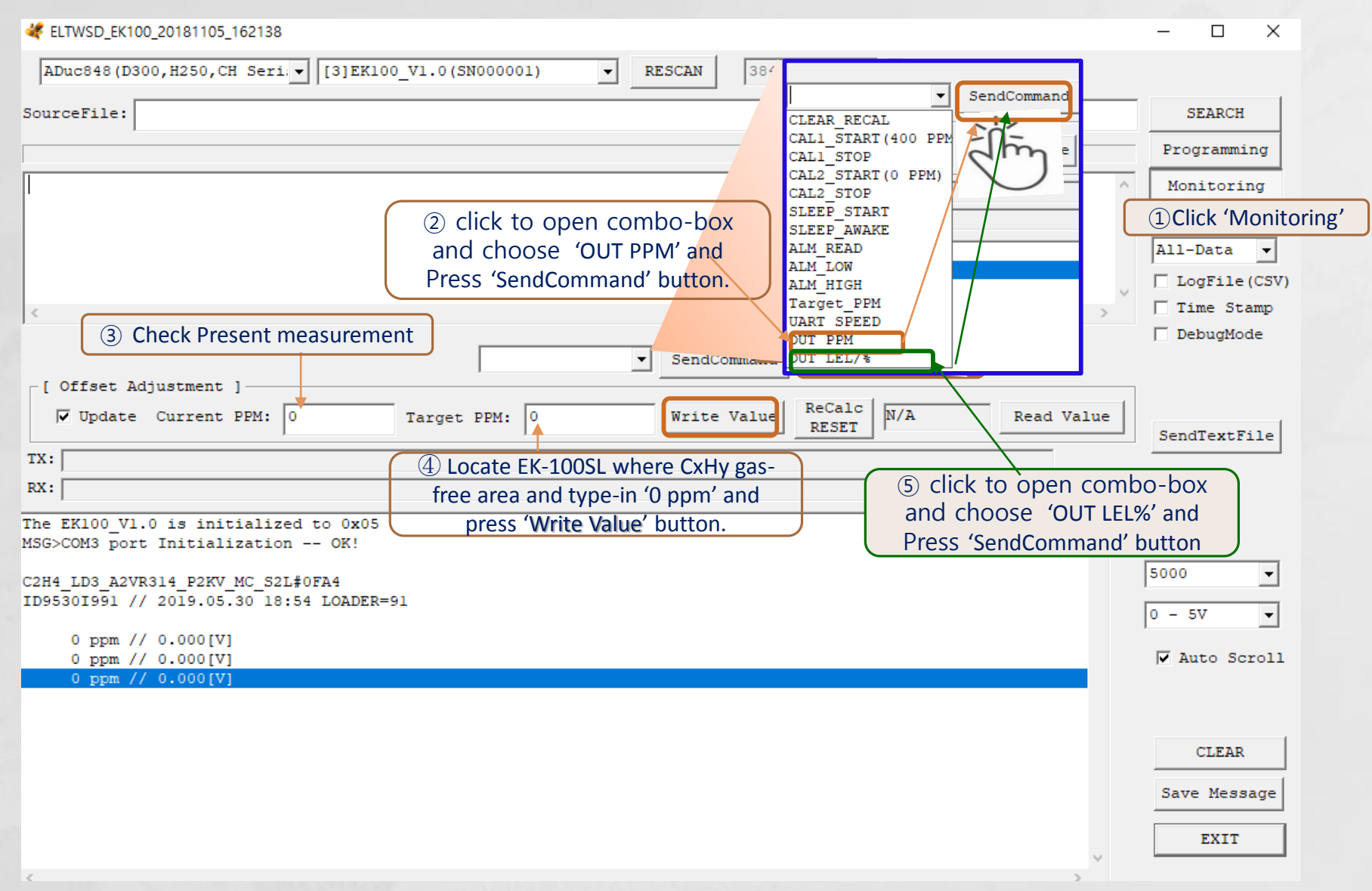

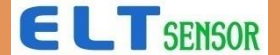

## V. ELTWSD\_EK100.exe Target ppm with STD gas

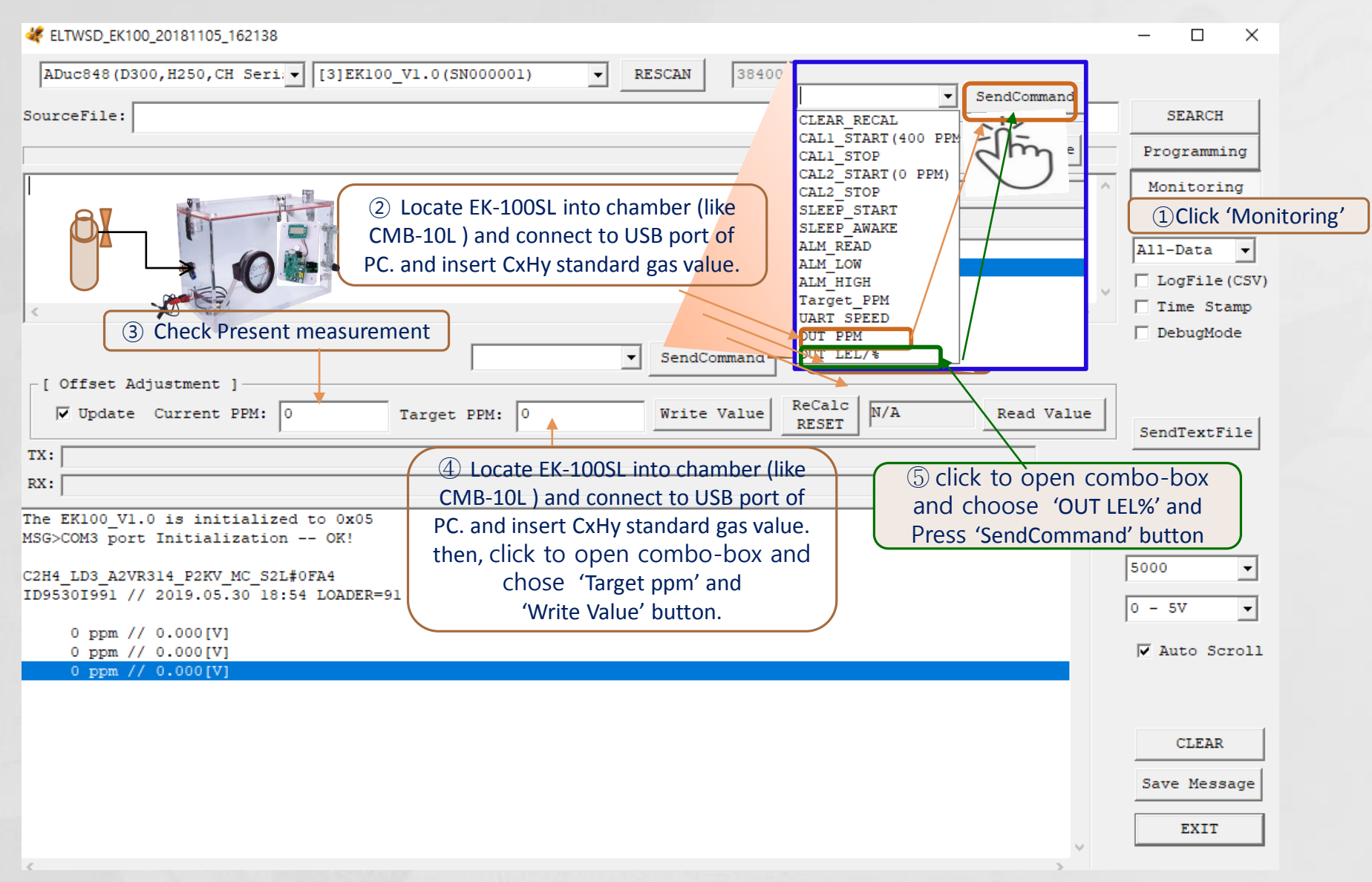

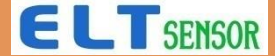

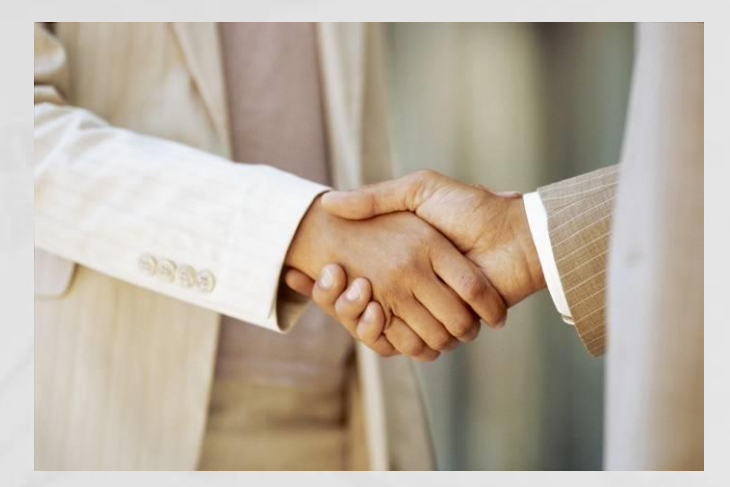

#### Thanks for Reading

Contact : sales@eltsensor.co.kr, TEL: +82-32-719-8055

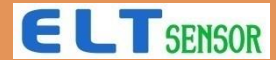